บันทึกการแลกเปลี่ยนเรียนรู้ (KM) ของชุมชนนักปฏิบัติห้องสมุด (Library COP) วันจันทร์ที่ 7 สิงหาคม 2560

โดย นางสุมาลี พรเจริญ

## การลงทะเบียนวารสารฉบับเย็บเล่มในระบบห้องสมุดอัตโนมัติ (WALAI Auto Lib)

การลงทะเบียนวารสารฉบับเย็บเล่มที่ออกให้บริการภายในห้องสมุดมหาวิทยาลัยเทคโนโลยีราชมงคล พระนคร มีขั้นตอนและวิธีการลงทะเบียนวารสารฉบับเย็บเล่มก่อนออกให้บริการเพื่อให้สามารถตรวจสอบ สถานะหรือจัดทำสถิติได้ในภายหลัง ขั้นตอนการลงทะเบียนวารสารเย็บเล่มดังนี้

 เลือกแท็บรายการชื่อวารสารที่ส่งเย็บเล่ม จะมีรายการวารสารที่ส่งเย็มเล่ม เลือกรายการวารสาร แล้วคลิกปุ่มลงทะเบียนจะปรากฏหน้าจอจัดการทะเบียนวารสาร จากนั้นเลือกแท็บรายการรอลงทะเบียน ติ๊ก ✓ในช่องสี่เหลี่ยม และคลิกขวาเลือกจัดการทะเบียนวารสาร เลือกลงทะเบียนวารสาร ดังภาพที่ 1

| 🤣 WALAI AutoLib - (จัดการหย่ามีแหวารสาร)                   |                                           |             |                      |              |                 |         |                | - 0 ×                  |
|------------------------------------------------------------|-------------------------------------------|-------------|----------------------|--------------|-----------------|---------|----------------|------------------------|
| 🕺 ไฟล์ งานจัดหา งานจัดทำรายการ งานวารสาร รายงาน -          | งานยืมคืน ผู้ดูแลระบบ เครื่องมือ หน้าต่าง | ช่วยเหลือ   |                      |              |                 |         |                | - 8 x                  |
|                                                            |                                           |             |                      |              |                 |         |                |                        |
| หมายเลขระเบียนบรรณานุกรม 60007706 1. เลือกร                | รายการลงทะเบียน                           |             |                      |              |                 |         |                |                        |
| Bernsans Foodstyle                                         |                                           | Ĵ           |                      |              |                 |         |                |                        |
| รายละเอียด MARC Holding บัตรทะเบียนวารสาร (Checkin Card)   | รายการรองกาะเบียน                         |             |                      |              |                 |         |                |                        |
| จัดการทะเบียนวารสาร เพิ่มรายการองทะเบียน แก้ไขรายการองทะ   | สมียน พ่อขาย (Add b 3.ได้อกจุด            | าการทะ      | ะเบยนวารสา           | 15 m         |                 |         |                |                        |
| Dri 09 Dri 10 Dri 2556 Dri 2557 Dri 2558 Dri 2559          |                                           | _           |                      |              |                 |         |                |                        |
| 1 ข้อมูลทัวเล่ม                                            | ประ                                       | สถานะ       | วันที่ดาดว่าจะได้รับ | วันที่ได้รับ |                 | инзения |                | สถานะครรชนี            |
| 4 522559 ฉบับที่91-93 ม.กพ.ค. 2559                         | จัดการทะเบียนวารสาร                       | ອຫະເນີຍນາ   | 15815                | 15 c c 2550  | (Rås)           |         |                | ไม่อัลท่าตรรชนิวารสาร  |
|                                                            | องรายการทรัพยากร                          | ยกเล็กการลง | ทะสบิยน              | 10 N.M. 2000 |                 |         |                | LIGHT IN YTEL / THE IS |
|                                                            | เพิ่มรายการลงทะเบียน ►                    |             |                      |              |                 |         |                |                        |
| 2.คลิกที่ช่องสีเหลี่ยม                                     | มกเล็กรามการทวง.                          |             |                      | 🕺 4 เลือกส   | ลงทะเบียนวารสาร |         |                |                        |
|                                                            | เป็บเล่ม                                  |             |                      |              |                 |         |                |                        |
|                                                            | รายการบทความที่มีในฉบับ                   |             |                      |              |                 |         |                |                        |
|                                                            | COOK OF THE TRANSPORT                     |             |                      |              |                 |         |                |                        |
|                                                            |                                           |             |                      |              |                 |         |                |                        |
|                                                            |                                           |             |                      |              |                 |         |                |                        |
|                                                            |                                           |             |                      |              |                 |         |                |                        |
|                                                            |                                           |             |                      |              |                 |         |                |                        |
|                                                            |                                           |             |                      |              |                 |         |                |                        |
|                                                            |                                           |             |                      |              |                 |         |                |                        |
|                                                            |                                           |             |                      |              |                 |         |                |                        |
|                                                            |                                           |             |                      |              |                 |         |                |                        |
|                                                            |                                           |             |                      |              |                 |         |                |                        |
|                                                            |                                           |             |                      |              |                 |         |                |                        |
|                                                            |                                           |             |                      |              |                 |         |                |                        |
|                                                            |                                           |             |                      |              |                 |         |                |                        |
|                                                            |                                           |             |                      |              |                 |         |                |                        |
| ข้อมลฉบับย่อย :                                            |                                           |             |                      |              |                 |         |                | ^                      |
| ปกี2559 ฉบับกี91 ม.ค. 2559 สถานะครรชนี : ไม่จัดท่าดรรชนีวา | ารสาร หมายเหตุด้าเล่ม : -                 |             |                      |              |                 |         |                |                        |
| บท2559 ฉบบทย2 ม.ค. 2559 สถานรครรชนี : ไมล์ลทำตรรชนิวา      | ารสาร หมายเหตุดวเลิม : -                  |             |                      |              |                 |         |                | ~                      |
| หน้าที่ต้องการองทะเบียน   ปีที่ 2559 🗸                     |                                           |             |                      |              |                 |         | องทะเบียนวารสา | ร องรายการทรัพยากร     |
|                                                            |                                           |             |                      |              |                 |         |                |                        |

ภาพที่1 แสดงหน้าจอการลงทะเบียนวารสารที่ส่งเย็บเล่ม

| LAI AutoLib - (GennentiGuarrene)                                                                                                    | where a state should          |                                                      |           | - 0                  |
|----------------------------------------------------------------------------------------------------|-------------------------------|------------------------------------------------------|-----------|----------------------|
| Ha anaaan anaaan anaann anan ananaan ahanaa ahaanaa ahaanaanaa ahaanaanaa ahaanaanaa ahaanaanaa ahaanaanaa ahaanaa | иленто нилим длянео           |                                                      |           | - *                  |
| และชาวาธิยามารณานุกรม (500077062) หมายเลข ISSN (19052561<br>ชื่อวารสาร<br>Foodstylest                                                                                                    | × ~                           |                                                      |           |                      |
| เอียล MARC Holding บัตรทะเบียนวารสาร (Checkin Card) รายการรอลสาะเบียน รูร                                                                                                    | เยการหรัพยากร (Item)          |                                                      |           |                      |
| เรทะเมือนการสาร เพิ่มรายการจงทะเมือน แก้ไขรายการจงทะเมือน ต่ออายุ (Add box<br>19 มีดี 10 มีดี 2556 มีดี 2557 มีดี 2558 มีดี 2559                                                                                                    | <) รายละเอียดบรรณานุกรม กำหนด | สีตัวอักษร พิมษ์สอกสารประจำวาาสาร                    |           |                      |
| ป้อมูลด้างล่ม                                                                                                    | ประเภทศัลล่ม สถานะ            | วันที่ดาดว่าจะได้รับ วันทั่                          | 143103110 | สถานะครรชนี          |
| ปศี2559 ฉบับที่91-93 ม.คพ.ศ. 2559                                                                                                    | ฉบับเย็บเล่ม ได้รับแล้ว       | 5 ກ.ສ. 2561 4 ກ.ສ. 25 <mark>61 ຈາມັນເອັນເລ່</mark> ມ |           | ม่จัดทำครรชนีวารสาร  |
| ປີກໍ2559 ລມັນກໍ່93 n ສ. 2559                                                                                                    | ฉบับปกติ ได้รับแล้ว           | 15 n.n. 2559 15 n.n. 2559 -                          |           | ม่จัดท่าดรรชนิวารสาร |
|                                                                                                    |                               |                                                      |           |                      |
|                                                                                                    |                               |                                                      |           |                      |
|                                                                                                    |                               |                                                      |           |                      |
|                                                                                                    |                               |                                                      |           |                      |
|                                                                                                    |                               |                                                      |           |                      |
|                                                                                                    |                               |                                                      |           |                      |
|                                                                                                    |                               |                                                      |           |                      |
|                                                                                                    |                               |                                                      |           |                      |
| ລມັນນ່ອຍ :                                                                                                    |                               |                                                      |           |                      |
| 59 ฉบับที่91 ม.ค. 2559 สถานะครรชนี้: ไม่จัดทำครรชนีวารสาร หมายเหตุด้วย<br>59 ฉบับที่92 ม.ค. 2559 สถานะครรชนี้: ไม่ร้อย่างธรรษชีวารสาร หมายเหตุด้วย                                                                                                    | áu : -                        |                                                      |           |                      |

## 2. เมื่อคลิกปุ่มลงทะเบียนวารสาร จะปรากฏหน้าจอการลงทะเบียนวารสารเย็บเล่ม ดังภาพที่ 2

ภาพที่ 2 แสดงหน้าจอการลงรายการทรัพยากรวารสารเย็บเล่ม

 การลงรายการทรัพยากรวารสารที่เย็บเล่ม เมื่อคลิกปุ่มลงรายการทรัพยากรก็จะปรากฏหน้าจอ ระเบียนทรัพยากร กรอกข้อมูลทรัพยากรของวารสารเย็บเล่ม ดังภาพที่ 3

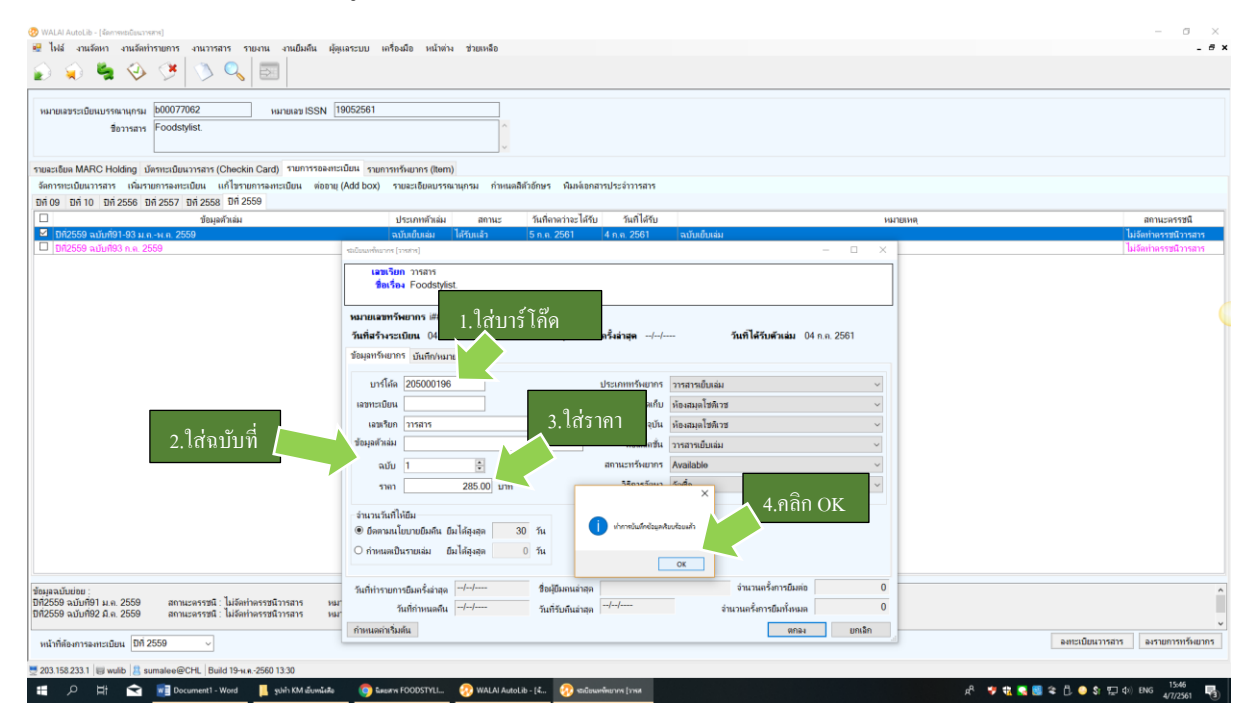

ภาพที่ 3 แสดงหน้าจอระเบียนทรัพยากร

 เมื่อคลิก OK จะกลับสู่หน้าจอจัดการทะเบียนวารสารในส่วนของแท็บรายการทรัพยากร Item คลิกที่ทรัพยากรนั้นและพิมพ์ข้อมูลตัวเล่ม ดังภาพที่ 4

| ระเบียนบรรณานุกรม b00077062<br>ชื่อวารสาร Foodstylist.                 | พมายเลข ISSN 1905256                    | 1                    | j                                                                                                    |
|------------------------------------------------------------------------|-----------------------------------------|----------------------|----------------------------------------------------------------------------------------------------|
| a MARC Holding บัตรทะเบียนวารสาร (<br>เข้อมูลตามสาขาที่จัดเก็บ ทุกสาขา | (Checkin Card) รายการรอลงทะเบียน ร<br>ั | ายการหรังเยากร (Rem) | edusediuvs/tweet - ×   umstan 17111 - ×   faxSan 25045 - -                                                                                                    |
| ดกลเล็กชั่น                                                            | สถานที่จัดเก็บ                          | รหัสบาร์ได้ด         |                                                                                                    |
| าารสารเป็นเล่น                                                         | CHI                                     | 205000196            | หมายเลขาวริพยากร i00200237                                                                                                    |
| วารสารเย็บเล่ม                                                         | CHL                                     | 205000113            | รับสี่งสังหรูเกิน 0.0.0.2581 รับสี่งไว้เปรารายีเหละรู้เล่าสุด 0.6.0.2581 รับสี่ได้รับสังหลุ่ม 0.6.0.2581                                                                                                    |
| วารสารเย็บเล่ม                                                         | CHL                                     | 205000114            | านที่สารคระบบน 04 ก.ศ. 2001 ที่นายายบรู้สารแบบนกาลสายุท 04 ก.ศ. 2001 กลารเหลือ 04 ก.ศ. 2001                                                                                                    |
| วารสารเยีบเล่ม                                                         | CHL                                     | 205000115            | ข้อมูลหรีผยากร บันทึกง่านวยเหต                                                                                                    |
| วารสารเย็บเล่ม                                                         | CHL                                     | 205000116            |                                                                                                    |
| วารสารเย็บเล่ม                                                         | CHL                                     | 205000117            | มาณี 205000196 1. ใส่ข้อมลตัวเล่ม                                                                                                    |
| วารสารเย็บเล่ม                                                         | CHL                                     | 205000033            | izmentinu y                                                                                                    |
| วารสารเย็บเล่ม                                                         | CHL                                     | 205000034            |                                                                                                    |
| วารสารเยีบเล่ม                                                         | CHL                                     | 205000035            | เลขเรียก วารสาร 🧰 สถานที่จัดเก็บปัจจุบัน ห้องสมุดเขติเวช 🗸                                                                                                    |
| วารสารเย็บเล่ม                                                         | CHL                                     | 205000036            | ข้อมูลค้าหล่ม ปีกั2559 ฉบับกี่ 91-93 ม.คพ.ค.2559 คอลเล็กชั่น วารสารเยียลล่ม                                                                                                    |
| วารสารเย็บเล่ม                                                         | CHL                                     | 205000037            |                                                                                                    |
| วารสารเย็บเล่ม                                                         | CHL                                     | 205000038            |                                                                                                    |
| วารสารเย็บเล่ม                                                         | CHL                                     | 205000192            | 1911 285.00 UIII CK                                                                                                    |
| วารสารเย็บเล่ม                                                         | CHL                                     | 205000193            | rina sector de la construction de la construction d |
|                                                                        |                                         |                      | ะร่างแรนที่สกให้มีม<br>® ปีดหางคมในงานเป็นห้น ยินได้สูงสุด<br>◯ ก่างและเป็นงานแล้ม ยินได้สูงสุด วัน                                                                                                    |
|                                                                        |                                         |                      | วันที่ทำรายการยืมตรี้งล่าสด/ ชื่อผู้ยิมตนล่าสุด จำนวนตรี้งการยืมต่อ 0                                                                                                    |
|                                                                        |                                         |                      | วันที่อำหนดลืน// วันที่รับคืนอ่าสุด/                                                                                                    |
|                                                                        |                                         |                      | กำหนดล่างรีมพัน ยกเลิก                                                                                                    |
|                                                                        |                                         |                      | เพิ่มสมับ แก้ไข                                                                                                    |

## 5. จะปรากฏหน้าจอรายการทรัพยากรของวารสารเย็บเล่มที่ลงทะเบียนเสร็จสมบูรณ์

| 29 WALAI Autolib - (Santwardustatina)                                                                |                                 |                                                       |                      |                                        |         |                | -               | 0  | × |
|----------------------------------------------------------------------------------------------------|---------------------------------|-------------------------------------------------------|----------------------|----------------------------------------|---------|----------------|-----------------|----|---|
| 🤐 ไฟล์ งานจัดหา งานจัดทำรายการ งานวารสาร รายงาน งานยิมตื้น ผู้ดูแลระบบ เครื่องมือ หน้าท่าง ช่วยเหลือ |                                 |                                                       |                      |                                        |         |                |                 | -  | 8 |
| 00                                                                                                   | s 👛 🚓 🎯 🔿 i                     |                                                       |                      |                                        |         |                |                 |    |   |
| <b>e</b> 🔍                                                                                           |                                 |                                                       |                      |                                        |         |                |                 |    |   |
|                                                                                                    |                                 |                                                       |                      |                                        |         |                |                 |    |   |
| หมายเลขระ                                                                                            | สบียนบรรณานุกรม b00077062       | หมายเลข ISSN 1905256                                  | ព                    |                                        |         |                |                 |    |   |
|                                                                                                    | ชื่อวารสาร Foodstylist.         |                                                       | ^                    |                                        |         |                |                 |    |   |
|                                                                                                    |                                 |                                                       |                      |                                        |         |                |                 |    |   |
|                                                                                                    | 1000 Uniting 17-11-12-10        | harden Caralla and Anna Anna Anna Anna Anna Anna Anna | อากอรถเป็นแออร (Rom) |                                        |         |                |                 |    |   |
| รายละเอยห เง                                                                                         | ARC Holding Demisibilitation (C | neckin Card) monthioeanciubia                         |                      |                                        |         |                |                 |    |   |
| เลอกแลดงขอ                                                                                           | หุกสาขาท่อดเกบ ทุกสาขา          | ~                                                     |                      |                                        |         |                |                 |    |   |
| ສຳທັນ                                                                                                | กอลเล็กชั่น                     | สถานที่จัดเก็บ                                        | รหัสบาร์โด้ด         | ช้อมูลด้วเล่ม                          | ຈນັນ    | ประเภททรัพยากร | สถานะ           |    |   |
| 1                                                                                                    | วารสารเย็บเล่ม                  | CHL                                                   | 205000113            | ฉบับที่ 70-72 ม.คมิ.ค. 2556            | 7       | วารสารเย็บเล่ม | Available       |    |   |
| 2                                                                                                    | วารสารเย็บเล่ม                  | CHL                                                   | 205000114            | ฉบับที่ 73-75 เม.ยมิ.ย. 2556           | 8       | วารสารเย็บเล่ม | Available       |    |   |
| 3                                                                                                    | วารสารเย็บเล่ม                  | CHL                                                   | 205000115            | ฉบับที่ 76-77 ก.คมิ.ย. 2556            | 9       | วารสารเย็บเล่ม | Available       |    |   |
| 4                                                                                                    | วารสารเย็บเล่ม                  | CHL                                                   | 205000116            | ฉบับที่ 79-81 ม.คพ.ค. 2557             | 10      | วารสารเยียเล่ม | Available       |    |   |
| 5                                                                                                    | วารสารเย็บเล่ม                  | CHL                                                   | 205000117            | จบับที่ 82-84 ก.คพ.ย. 2557             | 11      | วารสารเย็บเล่ม | Available       |    |   |
| 6                                                                                                    | วารสารเย็บเล่ม                  | CHL                                                   | 205000033            | ปีที่ 09 ฉบับที่ 45-48 ธ.คมิ.ค. 2554   | 1       | วารสารเย็บเล่ม | Available       |    |   |
| 7                                                                                                    | วารสารเย็บเล่ม                  | CHL                                                   | 205000034            | ปีที่ 09 ฉบับที่ 49-53 เม.ยส.ค. 2554   | 2       | วารสารเย็บเล่ม | Available       |    |   |
| 8                                                                                                    | วารสารเย็บเล่ม                  | CHL                                                   | 205000035            | ปีที่ 09 ฉบับที่ 54-57 ก.ยธ.ค. 2554    | 3       | วารสารเย็บเล่ม | Available       |    |   |
| 9                                                                                                    | วารสารเย็บเล่ม                  | CHL                                                   | 205000036            | ปีที่ 10 ฉบับที่ 58-61 ม.ค-เม.ย 2555   | 4       | วารสารเย็บเล่ม | Available       |    |   |
| 10                                                                                                   | วารสารเย็บเล่ม                  | CHL                                                   | 205000037            | ปีที่ 10 ฉบับที่ 62-65 พ.คส.ค. 2555    | 5       | วารสารเย็บเล่ม | Available       |    |   |
| 11                                                                                                   | วารสารเย็บเล่ม                  | CHL                                                   | 205000038            | ปีที่ 10 ฉบับที่ 66-69 ก.ยธ.ค. 2555    | 6       | วารสารเย็บเล่ม | Available       |    |   |
| 12                                                                                                   | วารสารเย็บเล่ม                  | CHL                                                   | 205000192            | ปีที่ 2558 ฉบับที่ 85-87 ม.คมิ.ย. 2558 | 12      | วารสารเย็บเล่ม | Available       |    |   |
| 13                                                                                                   | วารสารเย็บเล่ม                  | CHL                                                   | 205000193            | ปีที่ 2558 ฉบับที่ 88-90 ก.กธ.ก. 2558  | 13      | วารสารเยียเล่ม | Available       |    |   |
| 14                                                                                                   | วารสารเย็บเล่ม                  | CHL                                                   | 205000196            | 842559 ฉบับที่ 91-93 ม.คพ.ค.2559       | 14      | วารสารเย็บเล่ม | Available       |    |   |
|                                                                                                    |                                 |                                                       |                      | วารสารที่ <b>ลงทะเบียนเสร</b> ีจส      | ามบูรณ์ | I              |                 |    |   |
| ·                                                                                                    |                                 |                                                       |                      |                                        |         |                | เพิ่มฉบับ แก้ไข | ຂນ |   |